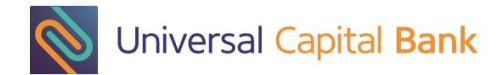

## User manual - UCB token profile 1

## One time password - OTP

- 1. Press OK to start the device
- 2. Enter your PIN code + OK
- 3. Press 1 (LOGIN)
- 4. Token displays a One-Time Password
- 5. Enter the OTP on the bank website and sign-in
- 6. The authentication server validates the OTP
- 7. You have been authenticated

## Challenge/Response

- 1. Press OK to start the device
- 2. Enter your PIN code + OK
- 3. Press 3 (C/R)
- Enter the challenge displayed on the bank page + OK
- 5. Token displays the Response
- 6. Enter the Response on the bank website and confirm
- 7. The authentication server of the bank validates the Response
- 8. Your Response has been validated

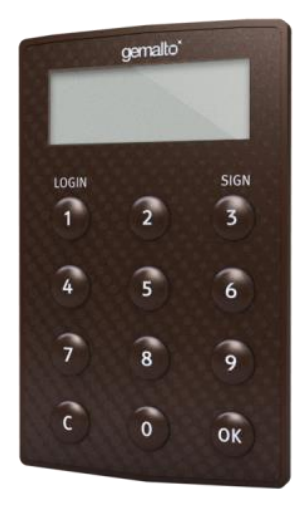

gemalto"

2

5

0

SIGN

6

9

ок

LOGIN

1

4

7

c

© BANKSOFT 2015